Knowledge base artikel

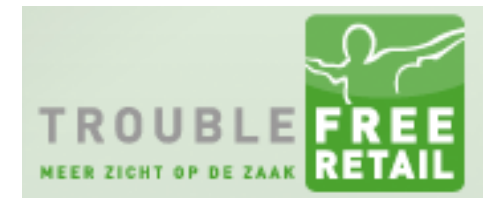

Auteur: Evert-Jan Steenvoorden Datum: 24-06-2015

## **Printers configureren**

In dit artikel zal ik u uitleggen hoe u rechtstreeks vanuit Troublefree Retail kan afdrukken

#### Wat heb je nodig

Om rechtstreeks af te kunnen drukken zal er op, minimaal 1 computer, de volgende software geïnstalleerd moeten worden:

- Troublefree Print Connector
- GSView
- Ghostscript

U zult toegang moeten hebben tot de volgende module in Troublefree Retail:

- Instellingen  $\rightarrow$  Settings
- Instellingen → Stambestanden
- Instellingen → Afdruk lay-outs

Verder zal u over administrator rechten moeten beschikken op de computer waar u de software installeert.

#### Installatie Troublefree Print Connector

Het installatie programma kunt u downloaden door <u>hier te klikken</u>. Nadat het programma gedownload is start u deze. U krijgt dan onderstaande afbeelding te zien, klik hier op uitvoeren.

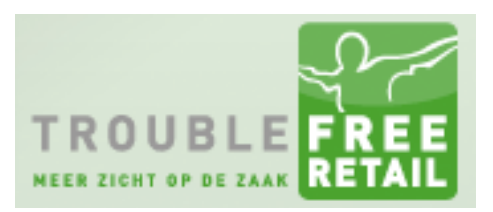

#### Knowledge base artikel

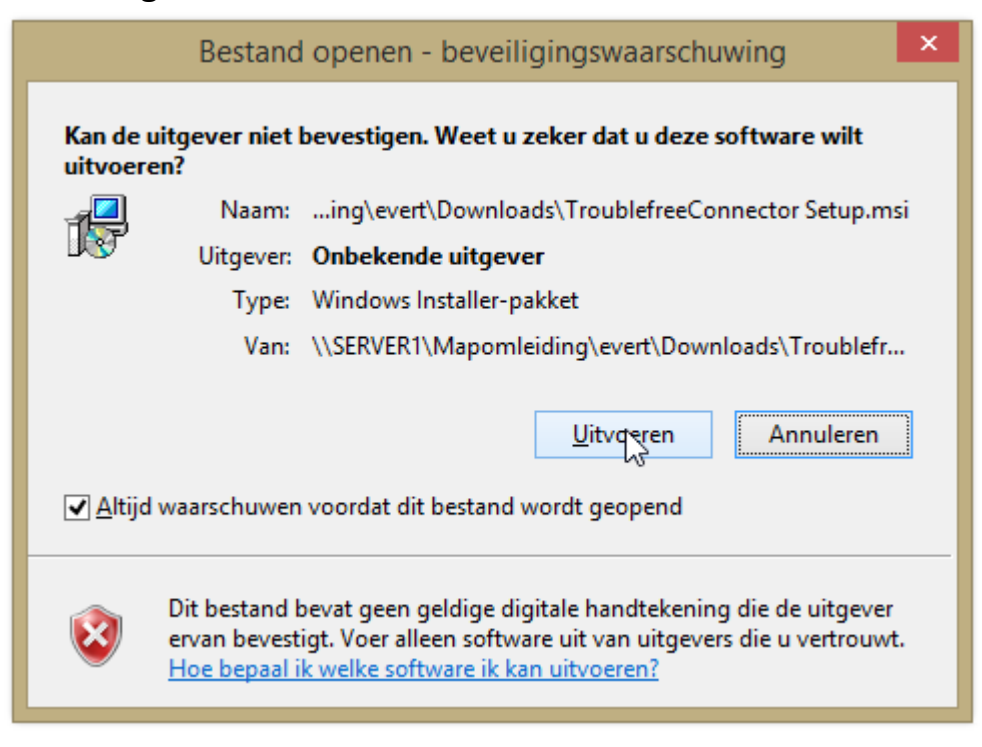

### Knowledge base artikel

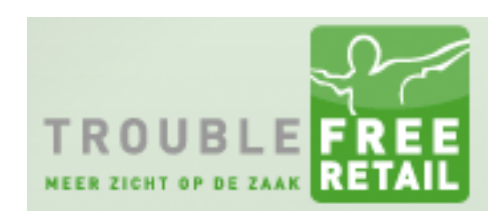

### Vervolgens ziet u deze afbeelding.

| 1                                                                                               | TroublefreeConnector                                                                                                    | 👄 – 🗆 🗙                                                                                     |     |
|-------------------------------------------------------------------------------------------------|----------------------------------------------------------------------------------------------------|---------------------------------------------------------------------------------------------|-----|
| Welcome to the T<br>Wizard                                                                      | roublefreeConnector S                                                                                                    | Setup                                                                                       | )_e |
| The installer will guide you thr<br>computer.                                                   | ough the steps required to install Troub                                                                                      | efreeConnector on your                                                                      |     |
| WARNING: This computer pr<br>Unauthorized duplication or d<br>or criminal penalties, and will t | ogram is protected by copyright law an<br>istribution of this program, or any portio<br>be prosecuted to the maximum extent p | d international treaties.<br>n of it, may result in severe civil<br>possible under the law. |     |
|                                                                                                 | Cancel                                                                                                    | < Back Next >                                                                               |     |

Klikt u hier op "Next". Dan krijgt u het volgende scherm te zien.

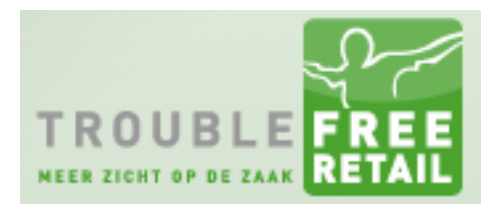

### Knowledge base artikel

| TroublefreeConnecto                                                       | r 👄 🗕 🗆 🗙                           |
|---------------------------------------------------------------------------|-------------------------------------|
| Select Installation Folder                                                |                                     |
| The installer will install TroublefreeConnector to the following fold     | er.                                 |
| To install in this folder, click "Next". To install to a different folder | , enter it below or click "Browse". |
| <u>F</u> older:                                                           |                                     |
| C:\Program Files (\$6)\Troublefree\TroublefreeConnector\                  | Browse                              |
|                                                                           | <u>D</u> isk Cost                   |
| Install TroublefreeConnector for yourself, or for anyone who us           | es this computer:                   |
| ○ <u>E</u> veryone                                                        |                                     |
| ● Just <u>m</u> e                                                         |                                     |
| Cancel                                                                    | < Back Next >                       |

Als u de software op een 64 bit systeem installeert komt deze in de x86 map terecht. Klik op "Next".

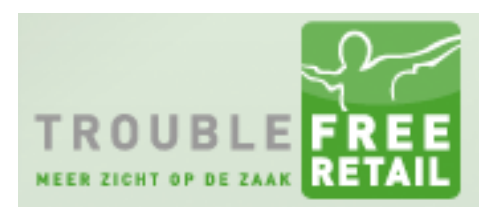

### Knowledge base artikel

| <b>i</b>                                               | TroublefreeConnector                                            | 🗃 – 🗆 🗙   |
|--------------------------------------------------------|-----------------------------------------------------------------|-----------|
| Confirm Instal                                         | llation                                                         |           |
| The installer is ready to<br>Click "Next" to start the | install TroublefreeConnector on your computer.<br>installation. |           |
|                                                        |                                                                 |           |
|                                                        |                                                                 |           |
|                                                        |                                                                 |           |
|                                                        | Cancel < <u>B</u> a                                             | ck Next > |

De software is klaar om geïnstalleerd te worden. Klik ook hier op "Next".

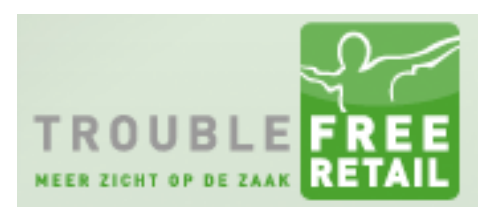

### Knowledge base artikel

| 10                                                 | TroublefreeConnector                              | 👄 – 🗆 🗙        |
|----------------------------------------------------|---------------------------------------------------|----------------|
| Installation Co                                    | omplete                                           |                |
| TroublefreeConnector h<br>Click ''Close'' to exit. | nas been successfully installed.                  |                |
|                                                    |                                                   |                |
| Please use Windows U                               | pdate to check for any critical updates to the .f | NET Framework. |
|                                                    | Cancel < I                                        | Back           |

Klik op "Close" de TroublefreeConnector is geïnstalleerd. U kunt hier eventueel een melding krijgen van het Gebruikersaccountbeheer van Windows klik bij deze melding op "Ja".

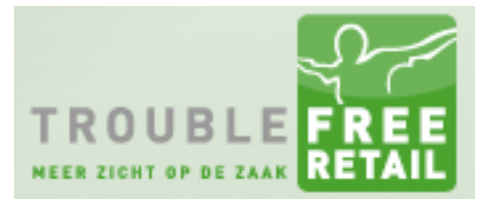

### Knowledge base artikel

#### **Installatie GSView**

Er zijn 3 aandachtspunten bij de installatie van dit programma:

- 1. Installeer de 32 bits versie van het programma.
- 2. Zorg ervoor dat de installatiefolder niet in de Program Files x86 map komt.
- 3. Bij een melding van het "Gebruikersaccountbeheer" van Windows klikt u op "Ja".

U kunt het programma downloaden door <u>hier te klikken</u>. Nadat u de installatie gestart heeft ziet u onderstaand scherm. Klik in dit scherm op "Uitvoeren".

|                         | Bestand openen - beveiligingswaarschuwing                                                                                                    | × |  |
|-------------------------|----------------------------------------------------------------------------------------------------|---|--|
| Kan de<br>uitvoer       | Kan de uitgever niet bevestigen. Weet u zeker dat u deze software wilt<br>uitvoeren?                                                                                                    |   |  |
|                         | Naam:RVER1\Mapomleiding\evert\Downloads\gsv50w32.exe                                                                                                    |   |  |
|                         | Uitgever: Onbekende uitgever                                                                                                    |   |  |
|                         | Type: Toepassing                                                                                                    |   |  |
|                         | Van: \\SERVER1\Mapomleiding\evert\Downloads\gsv50w32                                                                                                    |   |  |
| <b>√</b> <u>A</u> ltijo | Uitvoeren Annuleren Samueleren waarschuwen voordat dit bestand wordt geopend                                                                                                    | ] |  |
| 8                       | Dit bestand bevat geen geldige digitale handtekening die de uitgever<br>ervan bevestigt. Voer alleen software uit van uitgevers die u vertrouwt.<br><u>Hoe bepaal ik welke software ik kan uitvoeren?</u> |   |  |

#### In het volgende scherm klikt u op "English"

| Select Language |            | × |
|-----------------|------------|---|
| Catalan         | Italiano   | ] |
| Deutsch         | Nederlands |   |
| Espaniol        | Russian    |   |
| Francais        | Slovak     |   |
| Greek           | Svenska    | ] |

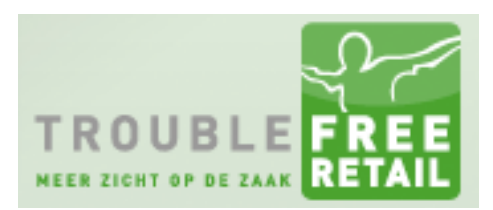

### Knowledge base artikel

Vervolgens klikt u in dit venster op "Setup".

|                      | WinZip Self-Extractor - gsv50w32.exe                                                                                                    |   |
|----------------------|----------------------------------------------------------------------------------------------------|---|
| This<br>GSvi<br>Post | installs GS view 5.0 for Win32.<br>iew uses Ghostscript to display, print and convert<br>Script and PDF files.<br>Cancel<br><u>About</u>                                                                                                    |   |
|                      | GSview Install                                                                                                    | × |
| GSview               | This wizard will help you install<br>GS view 5.0<br>This installation will require 7 M bytes of hard disk space<br>GS view also requires<br>GPL Ghostscript 7.04 - 9.99<br>View the Readme file for details of how to obtain Ghostscript.<br>View Readme |   |
|                      | < Back Next > Cance                                                                                                    | » |

Op bovenstaande afbeelding klikt u op "Next". Daarna krijgt u het onderstaande scherm te zien, ook hier klikt u op "Next".

|        | GSview Install                                                                                                    |
|--------|----------------------------------------------------------------------------------------------------|
| GSview | Copyright Notice<br>GSview:<br>Copyright (C) 1993-2012 Ghostgum Software Pty Ltd.<br>All rights reserved.<br>See the file LICENCE for more details. |
|        | <u>H</u> elp                                                                                                    |
|        | View Readme                                                                                                    |
|        | < <u>B</u> ack <u>Next&gt;</u> <u>C</u> ancel                                                                                                    |

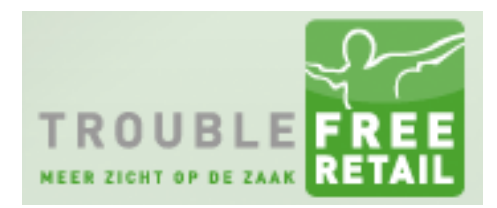

### Knowledge base artikel

In het onderstaande scherm hoeft u niets aan te passen, klik op "Next".

|         | GSview Install                                                                                                    | × |
|---------|----------------------------------------------------------------------------------------------------|---|
| GS view | GSview can create file associations for PostScript and Portable Document<br>Format (PDF) files.<br>With these associations, double clicking on a PostScript or PDF file will<br>start GSview. These associations also allow some WWW browsers to use<br>GSview as a viewer for PostScript and PDF files. |   |
|         | <ul> <li>Associate PostScript (.ps and .eps) files with GSview.</li> <li>Associate PDF (.pdf) files with GSview.</li> </ul>                                                                                                    | _ |
|         | < <u>B</u> ack <u>Next</u> <u>Cancel</u>                                                                                                    |   |

|        | GSview Install                                                                                 |
|--------|------------------------------------------------------------------------------------------------|
| GSview | Select a directory in which to install GSview<br>C:\Program Files (x86) <sup>1</sup> /Ghostgum |
|        | Browse<br>< <u>B</u> ack <u>N</u> ext > <u>C</u> ancel                                         |

Op bovenstaande afbeelding ziet u de foutieve installatiefolder. Pas deze aan door het (x86) gedeelte te selecteren en op delete te drukken. Het scherm zou er dan als volgt uit moeten zien.

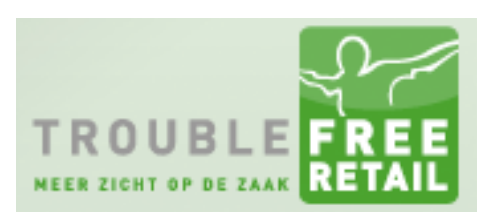

### Knowledge base artikel

|        | GSview Install                                 | × |
|--------|------------------------------------------------|---|
| 2      | Select a directory in which to install GS view |   |
| GSview | C:\Program Files\Ghostgum                      |   |
|        |                                                |   |
|        | Browse                                         |   |
|        |                                                |   |
|        |                                                |   |
|        |                                                | _ |
|        | <u> </u>                                       |   |

Klik op "Next" om verder te gaan met de installatie.

|        | GSview Install                                                                                               | × |
|--------|----------------------------------------------------------------------------------------------------|---|
| GSview | The directory you specified does not exist.<br>C:\Program Files\Ghostgum<br>A new directory will be created. |   |
|        | < <u>B</u> ack <u>Next</u> > <u>C</u> ancel                                                                  | ] |

Bovenstaand scherm geeft aan dat de installatiefolder niet bestaat en aangemaakt zal worden, klik ook hier op "Next".

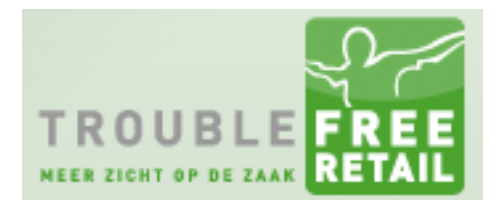

### Knowledge base artikel

Op onderstaand scherm kunt u aangeven of de installatie voor alle gebruikers is. Laat dit aangevinkt en klik op "Finish".

|        |                 | GSview Install                                                            | × |
|--------|-----------------|---------------------------------------------------------------------------|---|
| GSview | GSview Setup    | will add items to the following Start Menu folder  Create Folder  Chapter | _ |
|        | GSview Setup    | All Users     Browse                                                      |   |
|        | Press Finish to | continue.<br>< <u>B</u> ack <u>Finish</u> <u>C</u> ancel                  |   |

Klik op "Exit" om de installatie af te ronden.

|        | GSview Install                            | × |
|--------|-------------------------------------------|---|
| GSview | Installation successful.                  |   |
|        | < <u>B</u> ack <u>Exit</u> <u>C</u> ancel |   |

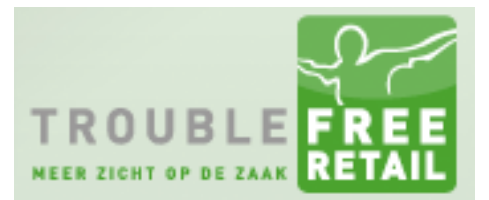

### Knowledge base artikel

#### Installatie Ghostscript

Er zijn 3 aandachtspuntjes bij de installatie van dit programma:

- 1. Installeer de 32 bits versie van het programma.
- 2. Zorg ervoor dat de installatiefolder niet in de Program Files x86 map komt.
- 3. Bij een melding van het "Gebruikersaccountbeheer" van Windows klikt u op "Ja".

U kunt het programma downloaden door <u>hier te klikken</u>. Nadat u de installatie gestart heeft ziet u onderstaand scherm. Klik in dit scherm op "Uitvoeren".

|                                  | Bestand openen - beveiligingswaarschuwing                                                                                                    |  |  |  |
|----------------------------------|----------------------------------------------------------------------------------------------------|--|--|--|
| Kan de<br>uitvoer                | itgever niet bevestigen. Weet u zeker dat u deze software wilt<br>n?                                                                                                    |  |  |  |
|                                  | Naam:RVER1\Mapomleiding\evert\Downloads\gs907w32.exe                                                                                                    |  |  |  |
|                                  | Uitgever: Onbekende uitgever                                                                                                    |  |  |  |
|                                  | Type: Toepassing                                                                                                    |  |  |  |
|                                  | Van: \\SERVER1\Mapomleiding\evert\Downloads\gs907w32                                                                                                    |  |  |  |
| <u>U</u> itvoeren<br>▲ Annuleren |                                                                                                    |  |  |  |
| 8                                | Dit bestand bevat geen geldige digitale handtekening die de uitgever<br>ervan bevestigt. Voer alleen software uit van uitgevers die u vertrouwt.<br><u>Hoe bepaal ik welke software ik kan uitvoeren?</u> |  |  |  |

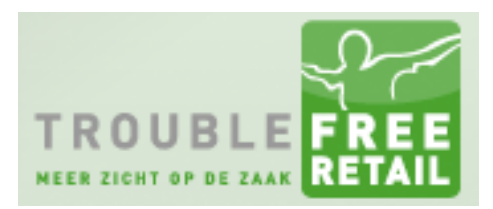

## Knowledge base artikel

Op het volgende scherm klikt u op "Next".

| S | GPL Ghostscript Setup                                                                                                    |
|---|----------------------------------------------------------------------------------------------------|
|   | Welcome to the GPL Ghostscript<br>Setup Wizard<br>This wizard will guide you through the installation of GPL<br>Ghostscript.<br>It is recommended that you close all other applications<br>before starting Setup. This will make it possible to update<br>relevant system files without having to reboot your<br>computer.<br>Click Next to continue. |
|   | Next > Cancel                                                                                                    |

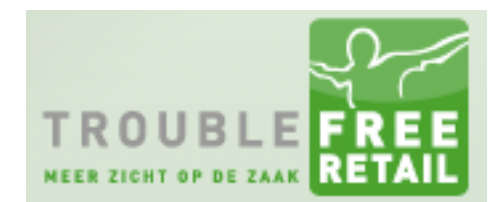

### Knowledge base artikel

Op onderstaand scherm moet u akkoord geven voor de licentieovereenkomst. Klik hier op "I Agree"

| S GPL Ghostscript Setup 😁 – 🗆 🗙                                                                                                    |
|----------------------------------------------------------------------------------------------------|
| License Agreement Please review the license terms before installing GPL Ghostscript.                                                                                                    |
| Press Page Down to see the rest of the agreement.                                                                                                    |
| The files in the base, psi, lib, toolbin, examples, doc and man directories (folders) and any subdirectories (sub-folders) thereof are part of GPL Ghostscript.                                                                                                    |
| The files in the Resource directory and any subdirectories thereof<br>are also part of GPL Ghostscript, with the explicit exception of<br>the files in the CMap subdirectory (except "Identity-UTF16-H",<br>which is part of GPL Ghostscript). The CMap files are copyright<br>Adobe Systems Incorporated and covered by a separate, Affero GPL<br>compatible license. |
| ·                                                                                                    |
| If you accept the terms of the agreement, click I Agree to continue. You must accept the agreement to install GPL Ghostscript.                                                                                                    |
| Artifex Software Inc                                                                                                    |
| < Back I Agree Cancel                                                                                                    |

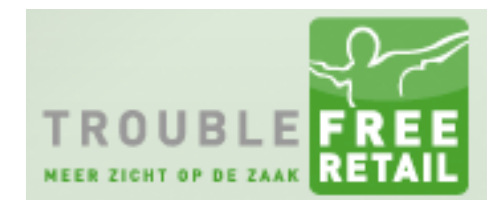

### Knowledge base artikel

Ook hier zult u de (x86) map moeten verwijderen zodat het programma in de juiste installatiemap terecht komt. Klik vervolgens op "Install".

| S                                                       | GPL Ghostscript Setup      | <b>+</b> | - • ×           |
|---------------------------------------------------------|----------------------------|----------|-----------------|
| Choose Install Location<br>Choose the folder in which t | o install GPL Ghostscript. |          | S               |
| Select the directory to instal                          | ll GPL Ghostscript in:     |          |                 |
|                                                         |                            |          |                 |
| C:\Program Files (x86)\                                 | gs\gs9.07                  |          | B <u>r</u> owse |
| Space required: 44.8MB<br>Space available: 41.6GB       |                            |          |                 |
| Artifex Software Inc. ———                               | < <u>B</u> ack             | Install  | Cancel          |

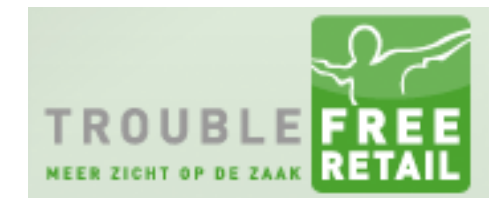

### Knowledge base artikel

Vink op onderstaand scherm het vinkje uit bij "Show Readme" en klik op "Finish" de installatie is klaar.

| 8 | GPL Ghostscript Setup 😁 – 🗆 🗙                        |
|---|------------------------------------------------------|
|   | Completing the GPL Ghostscript<br>Setup Wizard       |
|   | GPL Ghostscript has been installed on your computer. |
|   | Click Finish to close this wizard.                   |
|   | ✓ Generate cidfmap for Windows CJK TrueType fonts    |
|   | Show Readme                                          |
|   | Visit the Ghostscript web site                       |
|   | < Back Finish Cancel                                 |

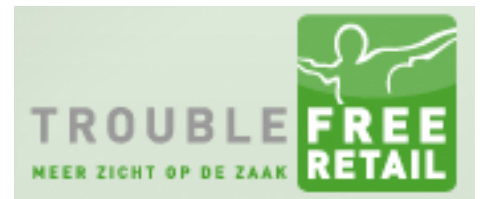

### Knowledge base artikel Printer installatie & configuratie Windows

Om een printer te installeren heeft u minimaal nodig:

- Administrator rechten op de computer
- Printerdriver

Indien u bovenstaande rechten niet heeft neem dan contact op met uw systeembeheerder. Deze kan u helpen de printers te installeren.

#### **Printer installatie**

In dit voorbeeld zullen we een netwerkprinter installeren.

D

#### Stap 1

#### Ga naar het configuratiescherm. Kies hier voor "Apparaten en printers".

| •                                                       | 🕤 🕆 📴 🕨 Configuratiescherm                 | Alle | Configuratiescherm-onderdelen |    |                                         |   |                          |    |                                         | v C | In Configuratiescherm zoeken 👂 |
|---------------------------------------------------------|--------------------------------------------|------|-------------------------------|----|-----------------------------------------|---|--------------------------|----|-----------------------------------------|-----|--------------------------------|
| De instellingen van de computer aanpassen Weergeven op: |                                            |      |                               |    | Grote pictogræmmen 🔻                    |   |                          |    |                                         |     |                                |
| -                                                       | Apparaatbeheer                             | -    | Apparaten en printers         |    | Automatisch afspelen                    |   | Beeldscherm              | 6  | Bestandsgeschiedenis                    |     |                                |
| -                                                       | BitLocker-stationsversleut_                | ľ    | Datum en tijd                 | 1  | Energiebeheer                           | £ | Flash Player (32 bits)   | 88 | Gebruikersaccounts                      |     |                                |
| 0                                                       | Geluid                                     |      | Herstel                       | æ  | Indexeringsopties                       |   | Intel® HD Graphics       | •  | Internetopties                          |     |                                |
|                                                         | Java (32 bits)                             | 1    | Kleurbeheer                   | 8  | Land/regio                              | A | Lettertypen              |    | Locatie-instellingen                    |     |                                |
| 0                                                       | Mail (Microsoft Outlook<br>2013) (32 bits) | P    | Mapopties                     | ð  | Muis                                    | - | Netwerkcentrum           | 5  | Onderdelen toevoegen aan<br>Windows 8.1 |     |                                |
| p                                                       | Onderhoudscentrum                          |      | Opslagruimten                 |    | Persoonlijke instellingen               |   | Probleemoplossing        | 阆  | Programma's en<br>onderdelen            |     |                                |
| Pro A                                                   | Realtek HD Audio<br>configuratie           | ille | Referentiebeheer              | 1  | RemoteApp- en<br>bureaubladverbindingen | ₿ | Spraakherkenning         |    | Standaardprogramma's                    |     |                                |
| ۲                                                       | Synchronisatiecentrum                      | 1    | Systeem                       | 1  | Systeembeheer                           |   | Systeemvakpictogrammen   | 5  | Taakbalk en navigatie                   |     |                                |
| AF                                                      | Taal                                       |      | Telefoon en modem             | •3 | Thuisgroep                              | ٢ | Toegankelijkheidscentrum | ٩  | Toetsenbord                             |     |                                |
| 1                                                       | Werkmappen                                 | 調    | Windows Defender              | -  | Windows Firewall                        | 4 | Windows Update           |    |                                         |     |                                |

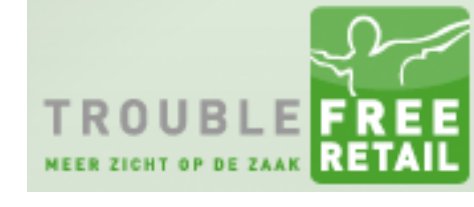

### Knowledge base artikel Stap 2

#### Klik op "Een printer toevoegen".

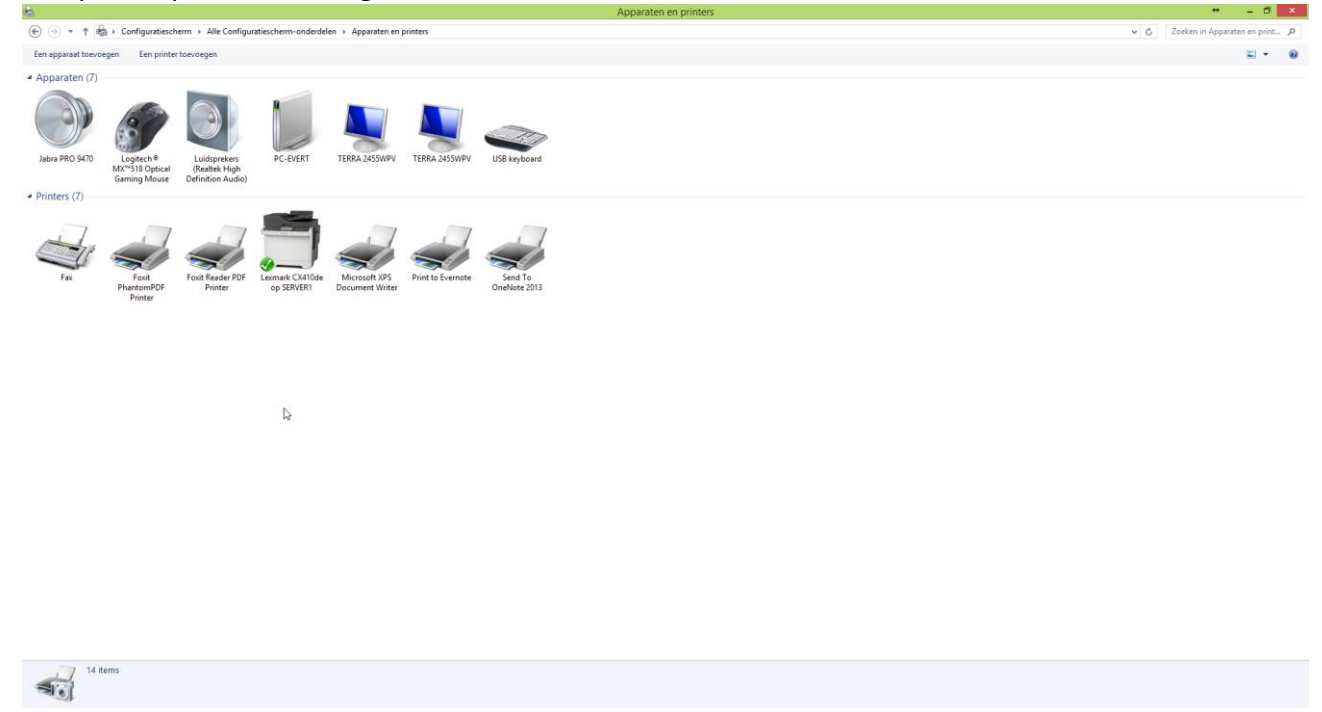

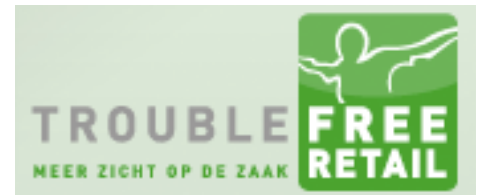

## Knowledge base artikel Stap 3

Bij het installeren van een netwerkprinter ziet u deze vaak al staan in het eerste scherm wat u krijgt. Indien u geen printer ziet staan klik dan op "De printer die ik wil gebruiken, staat niet in de lijst."

| 📀 🖶 Printer toevoegen       | ×                                |
|-----------------------------|----------------------------------|
| Selecteer een printer       |                                  |
| Printernaam                 | Adres                            |
|                             |                                  |
|                             | Op <u>n</u> ieuw zoeken          |
| De printer die ik wil gebru | iiken, staat niet in de lijst. 🕞 |
|                             | V <u>o</u> lgende Annuleren      |

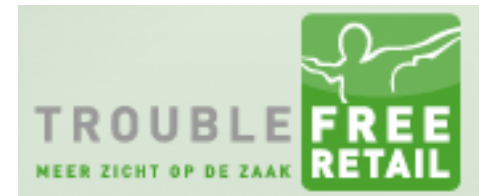

## Knowledge base artikel

### Stap 4

Selecteer in het onderstaande venster de correcte regel. Installeert u een printer die via USB aangesloten is dan moet u de onderste regel hebben.

| ×                                                                                                  |
|----------------------------------------------------------------------------------------------------|
| 📀 🖶 Printer toevoegen                                                                              |
| Printer zoeken via andere opties                                                                   |
| Een printer in de directory <u>z</u> oeken, gebaseerd op locatie of functie                        |
| ○ Een gedeelde printer op naam <u>s</u> electeren                                                  |
| <u>B</u> laderen                                                                                   |
| Voorbeeld: \\computernaam\printernaam of<br>http://computernaam/printers/printernaam/.printer      |
| Een printer met behulp van een TCP/IP-adres of hostnaam toevoegen                                  |
| Een Bluetooth-, draadloze of in het netwerk detecteerbare printer toevoegen                        |
| <ul> <li>Een lokale printer of een netwerkprinter toevoegen met handmatige instellingen</li> </ul> |
|                                                                                                    |
|                                                                                                    |
|                                                                                                    |
| V <u>o</u> lgende Annuleren                                                                        |

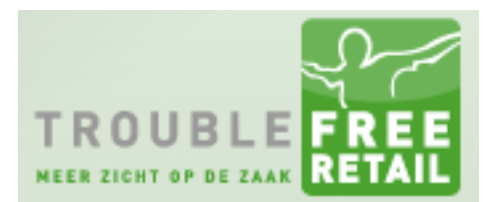

## Knowledge base artikel Stap 5

Vul het IP adres van de printer in en klik op volgende.

|                                | ×                                               |
|--------------------------------|-------------------------------------------------|
| 📀 🖶 Printer toevoegen          |                                                 |
| Typ een hostnaam of he         | et IP-adres voor de printer                     |
| <u>I</u> ype apparaat:         | Automatische detectie 🗸 🗸                       |
| Hostnaam of IP- <u>a</u> dres: | 192.168.75.10                                   |
| <u>P</u> oortnaam:             | 192.168.75.10                                   |
| Query op printer uitvoeren e   | en printerstuurprogramma automatisch selecteren |
|                                |                                                 |
|                                |                                                 |
|                                |                                                 |
|                                |                                                 |
|                                | Volgende Annuleren                              |

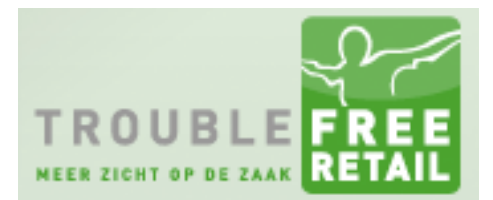

## Knowledge base artikel Stap 6

Geef de printer een logische naam en klik op volgende.

| 📀 🖶 Printer toevo    | egen                                                     |
|----------------------|----------------------------------------------------------|
| ET0021B70156         | iE5 is toegevoegd.                                       |
| <u>P</u> rinternaam: | TF_BLANCO                                                |
| De printer is met he | t stuurprogramma Lexmark CX410 Series PS3 geïnstalleerd. |
|                      |                                                          |
|                      |                                                          |
|                      |                                                          |
|                      |                                                          |
|                      |                                                          |
|                      | Volgende 💦 Annuleren                                     |

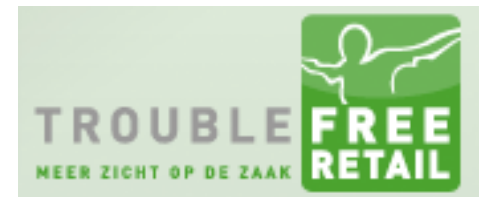

### Knowledge base artikel Stap 7

Indien u de printer wilt delen kies u de onderste regel. Als het niet nodig is om de printer te delen kiest u de bovenste regel.

| Driptor dolon                                       |                                                                                                    |
|-----------------------------------------------------|----------------------------------------------------------------------------------------------------|
| Frinter delen                                       |                                                                                                    |
| Als u deze printer wilt                             | t delen, moet u een sharenaam opgeven. U kunt de voorgestelde naam accepterer<br>jeven. De sharenaam is de naam die andere gebruikers in het netwerk te zien krijge |
| or zen een naam opg                                 | even. De sharenaam is de naam die andere gebruikers in het netwerk te zien krijge                                                                                   |
| Deze printer niet d                                 | lelen                                                                                                    |
| O Deze printer delen                                | vandet enderen in het netwerk de printer kunnen vinden en gebruiken.                                                                                                |
| Sharenaam:                                          | TF BLANCO                                                                                                    |
|                                                     |                                                                                                    |
| Locaties                                            |                                                                                                    |
| <u>L</u> ocatie:                                    |                                                                                                    |
| <u>L</u> ocatie:<br>Op <u>m</u> erking:             |                                                                                                    |
| <u>L</u> ocatie:<br>Op <u>m</u> erking:<br><b>D</b> |                                                                                                    |

Let op: Installeert u een kassabon printer dan dient deze altijd gedeeld te worden!

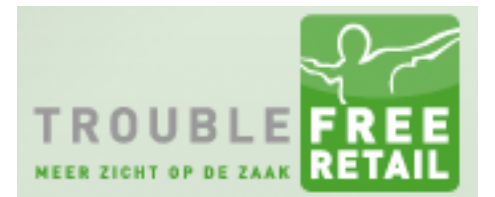

### Knowledge base artikel Stap 8

U kunt er nu voor kiezen of u de printer als standaard printer wil gebruiken, dit houdt in dat als u een print opdracht heeft in Windows deze standaard op de printer afgedrukt word. Indien u wilt testen of de installatie geslaagd is kunt u op dit scherm ook een testpagina afdrukken.

| 0       | Printer toevoegen                                                                                |                     |                |                    |                |
|---------|--------------------------------------------------------------------------------------------------|---------------------|----------------|--------------------|----------------|
| Т       | F_BLANCO is toegevoegd                                                                           |                     |                |                    |                |
|         | ✓ Als standaardprinter instellen                                                                 |                     |                |                    |                |
|         |                                                                                                  |                     |                |                    |                |
|         |                                                                                                  |                     |                |                    |                |
| U<br>pr | kunt een testpagina afdrukken als u wilt contro<br>obleemoplossing voor de printer wilt weergeve | leren of de p<br>n. | orinter correc | t werkt of als u i | nformatie over |
|         | Testpagina af <u>d</u> rukken                                                                    |                     |                |                    |                |
|         |                                                                                                  |                     | [              | Vol <u>t</u> ooien | Annuleren      |

## Knowledge base artikel Printer configuratie

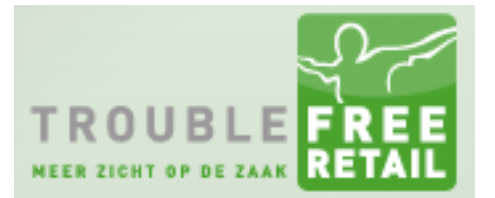

Zakelijke printers hebben tegenwoordig vaak meerdere lades. Dit heeft als voordeel dat u 1 lade voor uw briefpapier kan gebruiken en een 2<sup>e</sup> lade voor uw blanco papier.

Vanuit Troublefree kunnen we uw briefpapier afdrukken op uw blanco papier, om te zorgen dat dit correct verloopt, zal ik de zojuist geïnstalleerde printer instellen op het afdrukken vanuit 1 standaard lade.

#### Stap 1

Selecteer de printer en klik hier met de rechtermuisknop op. Klik vervolgens op de regel "Eigenschappen van printer"

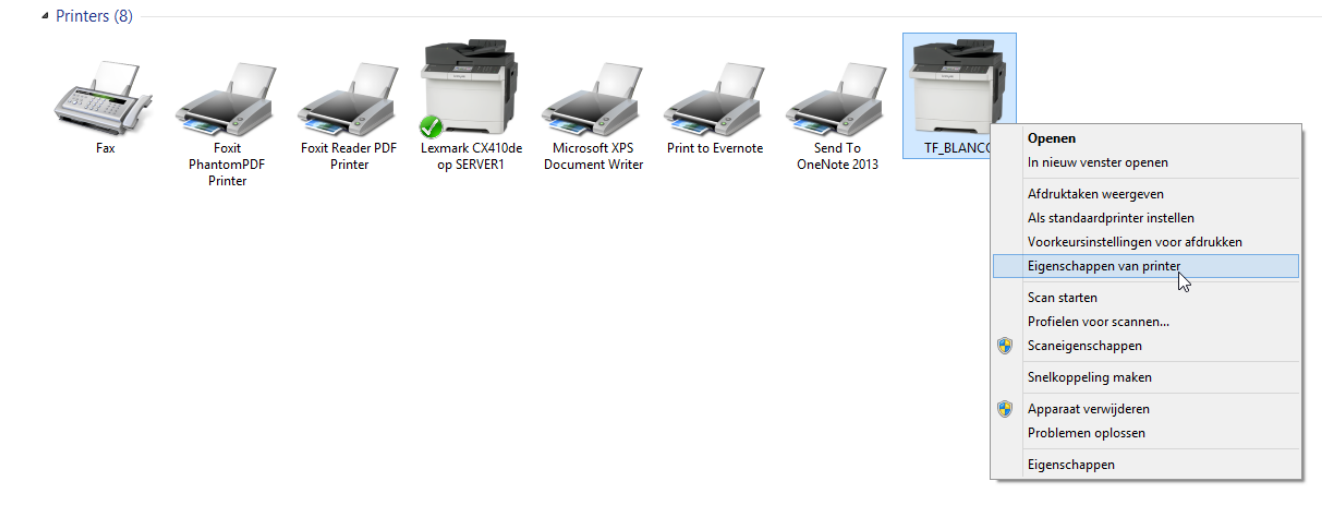

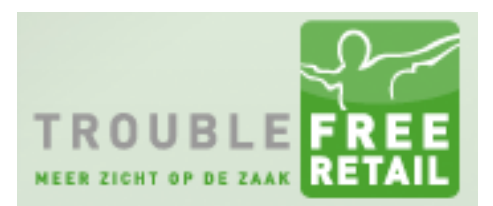

## Knowledge base artikel Stap 2

Selecteer het tabblad "Geavanceerd" en klik op "Standaardinstellingen...".

| TF_BLANCO Eigenschappen                                                                                   | ×   |
|----------------------------------------------------------------------------------------------------|-----|
| Algemeen Delen Poorten Geavanceerd Kleurbeheer Beveiliging Configuratie PostScript Taakadministratie Info |     |
| Altijd beschikbaar                                                                                        |     |
| OBeschikbaar van 00:00 tot 00:00                                                                          |     |
| Prioriteit: 1                                                                                             |     |
| Stuurprogra <u>m</u> ma: Lexmark CX410 Series PS3 ✓ Nie <u>u</u> w                                        |     |
| Afdrukdocumenten in <u>w</u> achtrij plaatsen (programma is eerder gereed)                                |     |
| ○ A <u>f</u> drukken zodra de laatste pagina in de wachtrij is geplaatst                                  |     |
| Onmiddellijk beginnen met afdrukken                                                                       |     |
| ○ <u>R</u> echtstreeks naar de printer afdrukken                                                          |     |
| Niet-overeenkomende documenten in de wachtrij houden                                                      |     |
| ☑ <u>D</u> ocumenten in de wachtrij als eerste afdrukken                                                  |     |
| Afgedrukte documenten <u>b</u> ewaren                                                                     |     |
| ✓ <u>G</u> eavanceerde afdrukfuncties inschakelen                                                         |     |
| Standaardinstellingen     Afdrukprocessor     Scheidingspagina                                            |     |
|                                                                                                    |     |
| CK Annuleren Toepassen He                                                                                 | эlp |

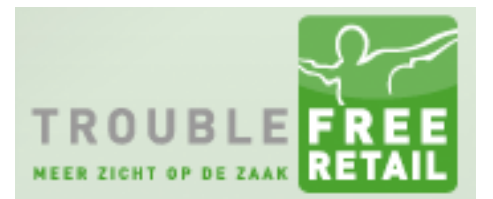

## Knowledge base artikel Stap 3

Selecteer het tabblad "Papier/Afwerking" en selecteer vervolgens bij "Papierbron/lade:" de correcte lade voor het blanco / briefpapier klik vervolgens op toepassen. Het kan zijn dat de selectie van de lade op een ander tabblad staat dit is afhankelijk van de printer.

| Papier                                                              |   |   | Afwerking<br>Uit <u>v</u> oerlade: | overige opti |  |                                                          |
|---------------------------------------------------------------------|---|---|------------------------------------|--------------|--|----------------------------------------------------------|
| A4 (210 x 297 mm)                                                   | * |   | Printerinstelling<br>Standaardlade | ) gebr.      |  |                                                          |
| Opties voor formaat wijzigen                                        |   |   |                                    |              |  |                                                          |
| Beheer aangepaste for <u>m</u> aten                                 |   |   |                                    |              |  | Samenvatting van de instellinge<br>Exemplaren:           |
| <u>G</u> ebruik volledig afdrukbaar gebied<br>Papiers <u>o</u> ort: |   |   |                                    |              |  | 1<br>Papierformaat:<br>A4 (210 x 297 mm)<br>Papiersoort: |
| Printerinst. gebruiken                                              | ~ |   |                                    |              |  | Papierbron/Lade:<br>Automatisch selecteren<br>Kwaliteit: |
| Pariahan Inda                                                       | _ |   |                                    |              |  | Kleurenmodus:                                            |
| Automatisch selecteren                                              | ~ | 3 |                                    |              |  | Afdrukinstellingen<br>Instellingen laden <u>:</u>        |
| Meerdere invoeropties gebr <u>u</u> iken                            |   |   |                                    |              |  | (Geen)                                                   |
| Inst <u>e</u> llingen bewerken                                      |   |   |                                    |              |  | Opslaan. <u>.</u> .                                      |
|                                                                     |   |   |                                    |              |  | Instellingen beheren                                     |

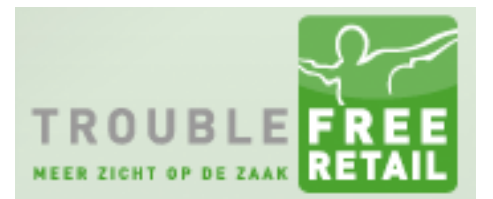

## Knowledge base artikel

#### Stap 4

Bij sommige printers is het noodzakelijk om ook de voorkeursinstellingen aan te passen. Ga naar het tabblad "Algemeen" in de printereigenschappen en klik op "Voorkeursinstellingen...". Volg vervolgens de stappen uit stap 3 om de papierbron/lade te controleren.

| ÷                  |              |                | Т             | F_BLANC     | O Eigenscł             | nappen     |                   |      |                    | ×    |
|--------------------|--------------|----------------|---------------|-------------|------------------------|------------|-------------------|------|--------------------|------|
| Algemeen Deler     | n Poorten    | Geavanceerd    | Kleurbeheer   | Beveiliging | Configuratie           | PostScript | Taakadministratie | Info |                    |      |
| 2                  | TF_BLANG     | 0              |               |             |                        | ]          |                   |      |                    |      |
| Locatie:           | Default Lo   | ocation        |               |             |                        | ]          |                   |      |                    |      |
| <u>O</u> pmerking: | ET0021B7     | 0156E5         |               |             |                        |            |                   |      |                    |      |
| Model:             | Lexmark C    | X410 Series PS | 3             |             |                        |            |                   |      |                    |      |
| Kleur: Ja          |              |                | Beschikbaar j | papier:     |                        |            |                   |      |                    |      |
| Dubbelzijdi        | g: Ja        |                | A4            |             | ~                      |            |                   |      |                    |      |
| Nieten: Nee        |              |                |               |             |                        |            |                   |      |                    |      |
| Snelheid: 32       | pag./min.    |                |               |             |                        |            |                   |      |                    |      |
| Maximale re        | solutie: 120 | 0 dpi          |               |             | ~                      |            |                   |      |                    |      |
|                    |              | Voorkeurs      | instellingen  | Testpag     | ina a <u>f</u> drukker | n          |                   |      |                    |      |
|                    |              |                |               |             |                        |            |                   |      |                    |      |
| LEXM               | RKू          |                |               |             |                        | Oł         | K Annulere        | 1    | Toepa <u>s</u> sen | Help |

### Knowledge base artikel Configuratie Troublefree Connector

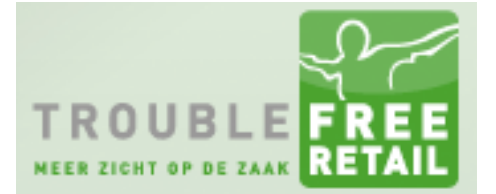

In het begin van dit artikel hebben we de Troublefree Connector geïnstalleerd. We gaan deze nu configureren. Om de stappen in dit gedeelte van het artikel uit te kunnen voeren heeft u administrator rechten nodig op de pc waar de Troublefree Connector op geïnstalleerd staat.

#### Stap 1

Ga naar de map waar de connector geïnstalleerd staat.

- 32 bit systeem C:\Program Files\Troublefree\TroublefreeConnector
- 64 bit systeem C:\Program Files (x86)\Troublefree\TroublefreeConnector

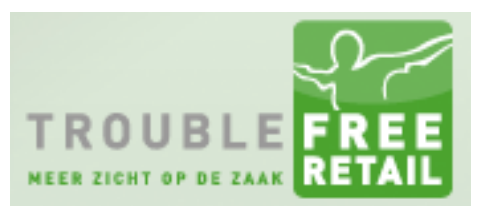

# Knowledge base artikel

#### Stap 2

Het config.ini bestand aanpassen zodat de Troublefree Connector met uw administratie communiceert.

|                                                                                                    | config.ini - Kladblok 🔶 🕂 🗕 🗖 🌅                                                                                                    | < Notes |
|----------------------------------------------------------------------------------------------------|----------------------------------------------------------------------------------------------------|---------|
| <u>B</u> estand Be <u>w</u> erken (                                                                                                    |                                                                                                    |         |
| <pre>[config]<br/>url=https://my.t<br/>user=print<br/>pass=zJdYWcpM<br/>company=fliersie<br/>pdf_prog=C:\Prog<br/>file_storage=C:\<br/>log_file=C:\Trou<br/>onlyprinter=TF_E<br/>exeptprinter=<br/>onlyuser=evert<br/>onlycomputer=<br/>comport=COM1<br/>comportEPSON=COM</pre> | troublefree.nl<br>erstenen<br>gram Files\GhostGum\gsview\gsprint.exe<br>\TroublefreeConnector\tmp<br>ublefreeConnector\log.txt<br>BLANCO,TF_BRIEF | < >     |
|                                                                                                    |                                                                                                    |         |
| url                                                                                                    | Deze hoeft u niet aan te passen                                                                                                    |         |
| user                                                                                                    | Deze hoeft u niet aan te passen                                                                                                    |         |
| print                                                                                                    | Vul hier een willekeurig wachtwoord in                                                                                                    |         |
| company                                                                                                    | Vul hier uw eigen administratienaam in                                                                                                    |         |
| pdf_prog                                                                                                    | Deze hoeft u niet aan te passen                                                                                                    |         |
| file_storage                                                                                                    | Deze map dient u aan te maken zie stap 3                                                                                                    |         |
| log_file                                                                                                    | Deze hoeft u niet aan te passen                                                                                                    |         |
| onlyprinter                                                                                                    | Als u hier een printernaam invult, dan accepteert de connector alleen voor d<br>printer                                                           | ie      |
| exeptprinter                                                                                                    | Als u hier een printernaam invult, dan accepteert de connector alle printopdrachten behalve voor deze printer.                                    |         |
| onlyuser                                                                                                    | Als u hier een TF gebruikersnaam invult, dan accepteert de connector alleen<br>printopdrachten afkomstig van die gebruiker                        |         |
| onlycomputer                                                                                                    | Als u hier een computernaam invult, dan accepteert de connector alleen printopdrachten afkomstig van die computer                                 |         |
| comport                                                                                                    | Deze port is voor het PIN apparaat                                                                                                    |         |
| comportEPSON                                                                                                    | Deze port is voor de bonnenprinter.                                                                                                    |         |

De gebruiker print, dient u wel aan te maken in uw administratie. Deze gebruiker hoeft alleen toegang te hebben tot het bureaublad in TF retail.

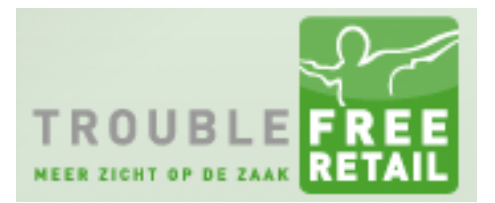

### Knowledge base artikel Stap 3

De bestanden die u wilt afdrukken vanuit Troublefree Retail hebben een lokale opslagmap nodig. Deze dient u op uw pc aan te maken. Dit mag de map zijn die vooraf gedefinieerd staat in het config.ini bestand, maar u mag deze ook wijzigen. Als u bijvoorbeeld een kleine C schijf heeft en een grote D schijf zou u bijvoorbeeld als opslagmap kunnen aanmaken:

- D:\Troublefree

#### **Troublefree Connector service configureren**

We adviseren u om de service van de Troublefree Connector onder een andere gebruiker te laten draaien. Deze gebruiker dient administrator rechten te hebben. Om de volgende stappen te kunnen volgen dient u administrator rechten te hebben op de computer.

#### Stap 1

Open de Windows verkenner en klik met de rechtermuisknop op "Deze Computer" klik vervolgens op beheren.

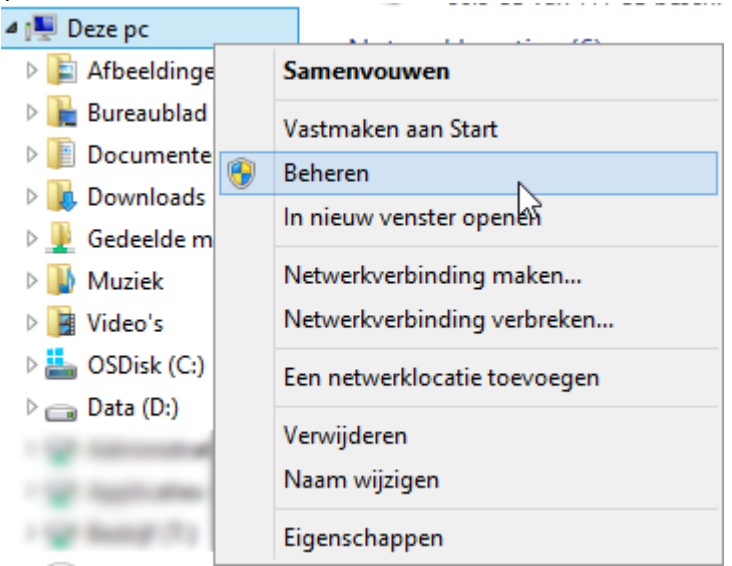

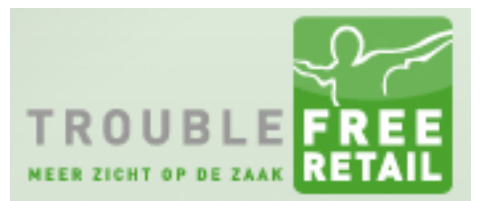

## Knowledge base artikel

#### Stap 2

Klap "Services en toepassingen" open en klik op "Services". Zoek vervolgens in het middelste scherm de "TroublefreeConnector" op.

| <u>_</u>                                                                                                    |                                                                                                    |      |                                                                                                    |                                                                                                    |                                           |                                                                                                    | (                                                                                                    | Computerbe |
|----------------------------------------------------------------------------------------------------|----------------------------------------------------------------------------------------------------|------|----------------------------------------------------------------------------------------------------|----------------------------------------------------------------------------------------------------|-------------------------------------------|----------------------------------------------------------------------------------------------------|----------------------------------------------------------------------------------------------------|------------|
| Bestand Actie Beeld Help                                                                                                    |                                                                                                    |      |                                                                                                    |                                                                                                    |                                           |                                                                                                    |                                                                                                    |            |
| 🗢 🔿 🔁 📰 🖾 🔒 🛛                                                                                                    | ? 📊 🕨 🗉 🕪                                                                                             |      |                                                                                                    |                                                                                                    |                                           |                                                                                                    |                                                                                                    |            |
| Computerbeheer (lokaal)                                                                                                    | Services                                                                                              |      |                                                                                                    |                                                                                                    |                                           |                                                                                                    |                                                                                                    |            |
| Systeemwerkset     A Taakplanner                                                                                                    | TroublefreeConnector                                                                                  | Naam | <u>^</u>                                                                                                    | Beschrijving                                                                                                    | Status                                    | Opstarttype                                                                                                    | Aanmelden als                                                                                                    |            |
| <ul> <li>Logboeken</li> <li>Logboeken</li> <li>Gedeelde mappen</li> <li>Lokale gebruikers en gn</li> <li>Prestaties</li> <li>Apparaatbeheer</li> <li>Opslag</li> <li>Services en toepassingen</li> <li>Services</li> <li>WMI-beheer</li> </ul> | De service <u>stoppen</u><br>De service <u>opnieuw starten</u><br>Beschrijving:<br>www.troublefree.nl |      | Starten<br>Stoppen<br>Onderbreken<br>Doorgaan<br>Opnieuw starten<br>Alle taken<br>Vernieuwen<br>Eigenschappen | w.trouble       srmee kun       it deze ser       srmee voo       srmee kun       srmee wor       srmee wor       t Window       srmee wor       t Window       srmee wor       srmee wor       srmee wor | Wordt<br>Wordt<br>Wordt<br>Wordt<br>Wordt | Automatisch<br>Handmatig<br>Automatisch<br>Handmatig<br>Handmatig<br>Automatisch<br>Handmatig<br>Handmatig<br>Handmatig<br>Automatisc | Local System<br>Local Service<br>Local System<br>Local System<br>Local System<br>Local Service<br>Local Service<br>Local System<br>Local System<br>Local Service<br>Local Service<br>Local Service |            |
|                                                                                                    |                                                                                                    | Q    | iows berender retworm                                                                                         | unedt besche                                                                                                    | Wordt                                     | Handmatig                                                                                                    | Local Service                                                                                                    |            |

#### Stap 3

Klik met de rechtermuisknop op de "TroublefreeConnector" en klik op eigenschappen.

|                                                                                                    |                                                                                                    |                                                                                                    |                                                                                                    |                                           |                                                                                                    | Co                                                                                                    | mputerbeheer |
|----------------------------------------------------------------------------------------------------|----------------------------------------------------------------------------------------------------|----------------------------------------------------------------------------------------------------|----------------------------------------------------------------------------------------------------|-------------------------------------------|----------------------------------------------------------------------------------------------------|----------------------------------------------------------------------------------------------------|--------------|
| Bestand Actie Beeld Help                                                                                                    |                                                                                                    |                                                                                                    |                                                                                                    |                                           |                                                                                                    |                                                                                                    |              |
| 🗢 🔿 🔰 📰 🖾 🔒                                                                                                    | 2 📷 🕨 🗉 🕪                                                                                             |                                                                                                    |                                                                                                    |                                           |                                                                                                    |                                                                                                    |              |
| Computerbeheer (lokaal)                                                                                                    | Services                                                                                              |                                                                                                    |                                                                                                    |                                           |                                                                                                    |                                                                                                    |              |
| Taakplanner                                                                                                    | TroublefreeConnector                                                                                  | Naam                                                                                                    | Beschrijving                                                                                         | Status                                    | Opstarttype                                                                                                   | Aanmelden als                                                                                                    |              |
| <ul> <li>Idustry control of the second second s</li></ul> | De service <u>stoppen</u><br>De service <u>opnieuw starten</u><br>Beschrijving:<br>www.troublefree.nl | Task Scheduler  TCP/IP NetBIOS Helper  TeamViewer 10  Telephony  Themes  Thread Ordering Server  Time Broker  Touch Keyboard and Hand  TroublefreeConnector | Hiermee kan<br>Hiermee wor<br>TeamViewer<br>Hiermee wor<br>Hiermee wor<br>Hiermee wor<br>Hiermee wor | Wordt<br>Wordt<br>Wordt<br>Wordt<br>Wordt | Automatisch<br>Automatisc<br>Automatisch<br>Handmatig<br>Automatisch<br>Handmatig<br>Handmatig<br>Automatisch | Local System<br>Local Service<br>Local System<br>Network Service<br>Local System<br>Local Service<br>Local System<br>Local System | I            |
| and the percent                                                                                                    |                                                                                                    | WhP Device Host                                                                                                    | Hiermee kun                                                                                          | Wordt                                     | Handmatig                                                                                                    | Local Service                                                                                                    |              |

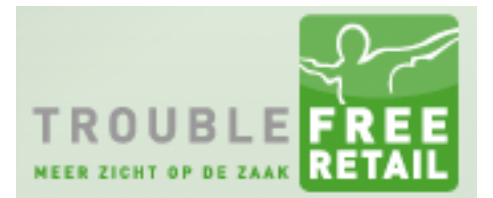

## Knowledge base artikel Stap 4

Ga naar het tabblad "Aanmelden". Vink het vinkje aan voor "Dit account:" en vul vervolgens het gebruikers account en wachtwoord in waar de service onder gaat draaien. Klik vervolgens op "Toepassen".

| Eigenschappen van                      | TroublefreeConnector (Lo                         | okale com ×          |
|----------------------------------------|--------------------------------------------------|----------------------|
| Algemeen Aanmelden                     | Systeemherstel Afhankelijkheder                  | 1                    |
| Aanmelden als:                         |                                                  |                      |
| ○ Lokaal systeemacco Service kan inter | <b>unt</b><br>actief met bureaublad worden uitge | voerd                |
| Dit account:                           | pwa@troublefree.nl                               | Bl <u>a</u> deren    |
| Wachtwoord:                            | •••••                                            |                      |
| Bevestig het<br>wachtwoord:            | •••••                                            |                      |
|                                        |                                                  |                      |
|                                        |                                                  |                      |
|                                        |                                                  |                      |
|                                        |                                                  |                      |
|                                        |                                                  |                      |
|                                        | $\square$                                        |                      |
|                                        |                                                  |                      |
|                                        | OK Annulerer                                     | n Toepa <u>s</u> sen |

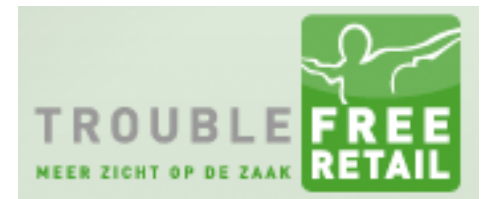

# Knowledge base artikel

#### Stap 5

Ga naar het tabblad "Systeemherstel" stel bij "Eerste fout:", "Tweede fout:" en "Volgende fouten:" in dat de service opnieuw gestart word en druk op "OK".

| Eigenschappen van Trou                                              | blefree                    | Connector              | (Lokale cor       | n ×            |  |  |
|---------------------------------------------------------------------|----------------------------|------------------------|-------------------|----------------|--|--|
| Algemeen Aanmelden Syste                                            | emherstel                  | Afhankelijkhe          | eden              |                |  |  |
| Selecteer de reactie van de co<br>Help mij bij het instellen van he | omputer als<br>erstelbewer | deze service<br>kingen | niet meer werkt.  |                |  |  |
| Eerste <u>f</u> out: Service opnieuw starten                        |                            |                        |                   |                |  |  |
| T <u>w</u> eede fout:                                               | Service of                 | pnieuw starter         | ı                 | ~              |  |  |
| <u>V</u> olgende fouten:                                            | Service of                 | pnieuw starter         | ı                 | ~              |  |  |
| Aantal servicefouten op <u>n</u> ul ins                             | stellen na:                | 0                      | dagen             |                |  |  |
| Service opnieuw starten na: 1 minuten                               |                            |                        |                   |                |  |  |
| Acties voor onderbrekinger                                          | n met fouter               | n inschakelen          |                   | _              |  |  |
| Opties voor l                                                       | het opnieuv                | v opstarten va         | n de computer     |                |  |  |
| Programma uitvoeren                                                 |                            |                        |                   |                |  |  |
| <u>r</u> rogramma.                                                  |                            |                        | Bla <u>d</u> eren |                |  |  |
| Opdrachtregelparameters:                                            |                            |                        |                   |                |  |  |
| Aantal servicefouten aan<br>toevoegen (/fail=%1%).                  | n het einde                | van de opdra           | chtregel          |                |  |  |
| 2                                                                   | ОК                         | Annu                   | leren Toep        | a <u>s</u> sen |  |  |

**Let op:** De gebruiker waar de service onder gaat draaien dient minstens eenmaal ingelogd te zijn op de computer. Doet u dit niet, dan kan de Troublefree Connector zijn tijdelijke bestanden niet kwijt.

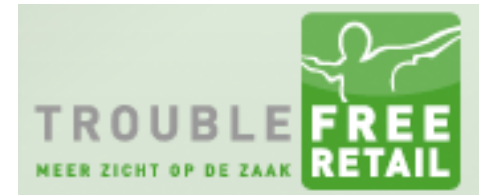

### Knowledge base artikel

#### Printers toevoegen in Troublefree

Printers worden in Troublefree Retail toegevoegd in de stamtabel Printers. Daarna worden ze gedefinieerd in de stamtabel Printer Aliassen.

#### **Stamtabel Printers**

In deze stamtabel vult u de printernaam in zoals deze verschijnt in Troublefree Retail.

#### Stap 1

Plaats u muis boven "Instellingen" in Troublefree. Klik op het menu wat open klapt vervolgens op "Stam bestanden".

#### 📮 Flier Sierstenen - Bureaubla... 🗙 🕂 ← ▲ https://retail.troublefree.nl/base.php?module=bureaublad Bureaublad Afleverbon 2 Afdruk lavouts Bureaublad Goedemiddag TrblfrUSER, welkom in Troublefree Retail Pro -Gebruikers A Home > Bureaublad > Flier Sierstenen C È Nieuwe offerte Stuur bericht Nieuwe fax $\bigcirc$ $\mathcal{O}$ Nieuwe SMS Stam bestanden

#### Stap 2

#### Klik op "Printers"

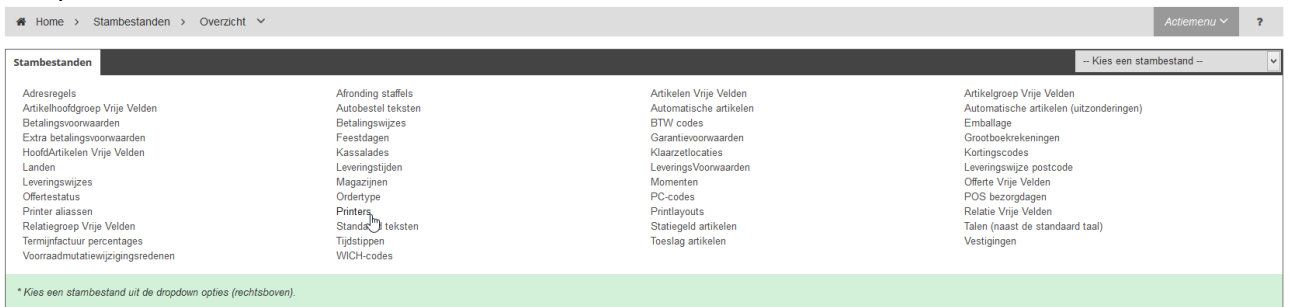

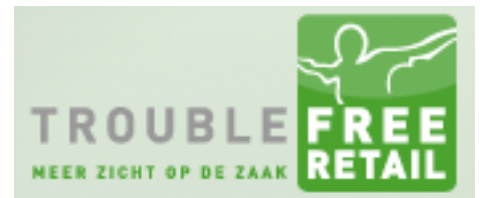

### Knowledge base artikel Stap 3

Vul hier de printernamen in, zoals u ze logisch vind. Achter de printernaam staan 2 vinkjes. Als u deze aanvinkt wordt de Kop (1<sup>e</sup> vinkje) of de Voet (2<sup>e</sup> vinkje) standaard afgedrukt op die printer.

In het voorbeeld staan de vinkjes aan achter de BLANCO printer. Dit houdt in dat het ingestelde briefpapier / kop- en voetteksten, standaard worden afgedrukt op het blanco papier in de printer.

| Home → Stambestanden → Overzicht      ✓ |                       |                        | Actiemenu 🗸 | ? |
|-----------------------------------------|-----------------------|------------------------|-------------|---|
| Stambestanden 'Printers'                |                       |                        | Printers    | v |
| Nr. Printernaam                         | Printer kop afdrukken | Printer voet afdrukken |             | Û |
| Nieuwe regel                            |                       | -                      |             |   |
|                                         |                       |                        |             |   |
| 1 BRIEF (zonder koptekst)               |                       | •                      |             |   |
| 2 BLANCO (met koptekst)                 | V                     | <b>v</b>               |             |   |
|                                         |                       |                        | Opslaan     |   |

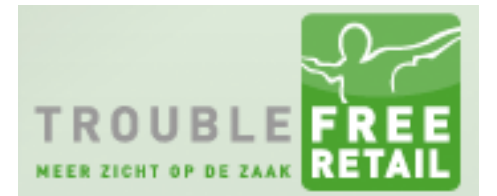

### Knowledge base artikel

#### Stamtabel Printer aliassen

In deze tabel worden de printers die u in Troublefree aanmaakt gekoppeld aan de juiste printer in Windows.

#### Stap 1

Klik rechts op het dropdownmenu en selecteer "Printer aliassen".

| nbestanden 'Printers'     |                       |                        | Printers                                   |
|---------------------------|-----------------------|------------------------|--------------------------------------------|
|                           |                       |                        | Garantievoorwaarden<br>Grootboekrekeningen |
| r. Printernaam            | Printer kop afdrukken | Printer voet afdrukken | HoofdArtikelen Vrije Velden                |
| Nieuwe regel              |                       |                        | Klaarzetlocaties                           |
|                           |                       |                        | Kortingscodes                              |
| 1 BRIEF (zonder koptekst) |                       | •                      | Landen                                     |
| 2 BLANCO (met koptekst)   |                       | <ul> <li>✓</li> </ul>  | LeveringsVoorwaarden                       |
|                           |                       |                        | Leveringswijze                             |
|                           |                       |                        | Magazijnen                                 |
|                           |                       |                        | Offerte Vrije Velden                       |
|                           |                       |                        | Offertestatus                              |
|                           |                       |                        | Ordertype                                  |

#### Stap 2

In deze tabel zijn 3 kolommen.

- Kolom 1: Stel hier de vestiging in
- Kolom 2: Vul hier de naam van de printer in die u ingesteld heeft in de stamtabel Printers
- Kolom 3: Vul hier de naam van de printer in die u heeft ingesteld in Windows.

| # Home > Stambestanden > Overzicht ~     Actemenu ~     ? |                                  |                         |                     |         |  |
|-----------------------------------------------------------|----------------------------------|-------------------------|---------------------|---------|--|
| Stam                                                      | Stambestanden 'Printer aliassen' |                         |                     |         |  |
| Nr.                                                       | Vestiging                        | Printer oorspr. naam    | Printer alias naam  | ti i    |  |
|                                                           | Nieuwe regel                     |                         |                     |         |  |
|                                                           | Vestiging 1                      |                         |                     |         |  |
| 9                                                         | Vestiging 1                      | POS                     | \\\\VESTIGING1\\POS |         |  |
| 8                                                         | Vestiging 2                      | BRIEF (zonder koptekst) | TF_BRIEF            |         |  |
| 7                                                         | Vestiging 2                      | BLANCO (met koptekst)   | TF_BLANCO           |         |  |
| 6                                                         | Vestiging 1                      | BLANCO (met koptekst)   | TF_BLANCO           |         |  |
| 5                                                         | Vestiging 1                      | BRIEF (zonder koptekst) | TF_BRIEF            |         |  |
| 10                                                        | Vestiging 2                      | POS                     | \\\\VESTIGING2\\POS |         |  |
| 11                                                        | Vestiging 3                      | POS                     | \\\\VESTIGING3\\POS |         |  |
| 12                                                        | Vestiging 3                      | BLANCO (met koptekst)   | TF_BLANCO           |         |  |
| 13                                                        | Vestiging 3                      | BRIEF (zonder koptekst) | TF_BRIEF            |         |  |
|                                                           |                                  |                         |                     | Opslaan |  |

Let op: Voor een kassabonprinter dient u een specifiek opmaak te volgen, zie ook de POS printers uit het voorbeeld.